# 14 かんたん残高照会

# 目次

| 1. | ログオン/残高照会 ・・・・・・・・・・・・・・・・・・・・・・・・・・・P2        |
|----|------------------------------------------------|
| 2. | インターネットバンキング利用申込 ・・・・・・・・・・・・・・・P4             |
| 3. | ログオンパスワード再発行 ・・・・・・・・・・・・・・・・・・・・・・P8          |
| 4. | 契約者カード再発行 ・・・・・・・・・・・・・・・・・・・・・・・・・・・・・・・・・・・・ |
| 5. | メール設定 ・・・・・・・・・・・・・・・・・・・・・・・・・・・・・・・・・・・・     |

Ver. 1.10 2019/10/01

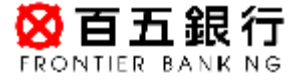

**[**1]

# 1. ログオン/残高照会

# ステップ1:ログオン画面で「店番」「科目」「口座番号」「キャッシュカード暗証番号」 「口座名義」を入力し、「ログオン」をクリックします。

#### 

#### ログオン

#### 『かんたん残高照会』サービスへようこそ

| できる細能です。 <事前登録7                                                                                                   | キャッシュ刀ト<br>「車>                                                                                                    | ・ドをお持ちの個人のお客さまなら、残高照会や百五ダイレクトバンキングのご利用甲込が                                                                                                    |
|----------------------------------------------------------------------------------------------------|----------------------------------------------------------------------------------------------------|----------------------------------------------------------------------------------------------------|
| ※百五ダイレクトバンキングをご<br>できます。                                                                                          | 利用中のお客                                                                                                    | さまの、ログオンパスワードやご契約者カードの再発行につきましても、こちらでお手続き                                                                                                    |
| くご利用いただける口座><br>普通預金・貯蓄預金・カードロー<br>※百五マイカード「DREAM」、石                                                              | ン<br>五マイカード「.                                                                                                    | エクセレント」以外のカードローンはご利用になれません。                                                                                                    |
| - 100 million to a second and the second                                                                          | ALL PROPERTY AND A DESCRIPTION OF A DESCRIPTION OF A DESC | the second second second second second second second second second second second second second second second se                                                                                                    |
| b調べいなりたい口座の、「店番<br>てください。<br>※百五インターネットバンキング・<br><重異>キャッシュカード暗計<br>よ十分ご注意願います。                                    | 」、「科目」、「C<br>のお甲込みを<br>社番号などを                                                                                                    | コ座番号」、「キャッシュカートの増加番号」と「コ座名義」を入力し、「ロラオン」不多少を抱し<br>される場合は、普遍預会の口座番号を入力してくださし。<br>一定回数お開選えになると、このサービスをご利用しただけなくなります。入力に                                                                                                    |
| 5調べしておりたい口座の、「店番<br>てください。<br>※百五インターネットバンキング・<br><重要>キャッシュカード暗調<br>ま十分ご注意願います。<br>店番                             | 」、「科目」、「C<br>のお申込みを<br>記載号などを<br>送通                                                                                                    | コ座番号」、「キャッシュカードの増加番号」と「コ座名義」を入力し、「ロラオン」不交少を持し<br>される場合は、普遍符金の口座番号を入力してください。<br>一定回数お問題えになると、このサービスをご利用しただけなくなります。入力に<br>603 (半角数字3桁)、※2桁の場合は強こを10を入力(例0.021                                                                |
| 時期ペリンなりたい口座の、「店番<br>てください。<br>※百五インターネットバンキング・<br><重要>キャッシュカード暗説<br>ま十分ご注意願います。<br>店番<br>料目                       | 」、「科目」、「C<br>のお申込みを<br>社番号などを<br>送演<br>送演<br>後通                                                                                                    | □座審考」、「キャッシュカードの増加重考」と「□座名義」を入力し、「ロラオン」不少ノを押し<br>される場合は、普遍預金の□座番号を入力してください。<br>一定回数お問題えになると、このサービスをご利用いただけなくなります。入力に<br>603 (半角数字3桁i) ※2桁iの場合は強にと知を入力(例0.021<br>● 普通預金 ◎ 貯蓄預金 ◎ カードローン                                     |
| は調べになりたい口座の、「店番<br>てください。<br>※百五インターネットバンキング<br>く重要>キャッシュカード暗言<br>ま十分ご注意願います。<br>店番<br>料目<br>口座番号                 | 」、「料目」、「C<br>のお申込みを<br><b>注着号などを</b><br>(送消)<br>(送消)<br>(送消)                                                                                                    | □理審考」、「キャッシュカードの増加番号」と「□理名義」を入力し、「ロラオン」不少之社し<br>される場合は、普適預金の□座番号を入力してください。<br>一定回数お間違えになると、このサービスをご利用しただけなくなります。入力に<br>603 (半角数字3桁) ※2桁の場合は強にといを入力(例0.021<br>● 普通預金 ◎ 貯蓄預金 ◎ カードローン<br>(半角数字7桁以内)                          |
| お調べになりたい口座の、「店番<br>てください。<br>※百五インターネットバンキング<br>く重要>キャッシュカード暗語<br>ま十分ご注意願います。<br>店番<br>科目<br>□座番号<br>キャッシュカード暗証番号 | は、「科目」、「(<br>のお甲込みを                                                                                                    | □理審考」、「キャッシュカードの増加番号」と「□理名義」を入力し、「ロラオン」不少之社し<br>される場合は、普遍預金の□座番号を入力してくださし。<br>一定回数お間違えになると、このサービスをご利用しただけなくなります。入力に<br>603 (半角数字3桁i) ※2桁iの場合は頭にを10を入力(例0021<br>◎ 普通預金 ◎ 貯蓄預金 ◎ カードローン<br>(半角数字7桁i以内)<br>●●●● □ ソフトウェアキーポード |

#### サービス利用時間: 7:00~23:00

<ご連絡先> 百五銀行ダイレクト営業センター [ワーダイヤル] 0120-105-001 ※フリーダイヤルをご利用。ただけない場合 059-236-1060 受付時間 平日9:00~17:00(銀行休業日を除く)

◆口座名鞠についてのご留意事項◆ 口座名鞠は、必ず全角力タカナで入力してください。(姓と名の間に半角スペースが入ると認識できません。)

[正しい入力例] ヒャクゴ タロウ (姓と名の間に全角スペースを入力) ヒャクゴタロウ (姓と名の間にはスペースを入力しない)

[語った入力例] 百五 太郎 (漢字や平仮名で入力) ヒャクゴ タロウ(独と名の簡に半角スペースを入力)

DI20120100

☆このページの先頭へ戻る

ステップ2:「ご利用ありがとうございます」のページが表示されましたら、

ログオン完了です。

口座情報、入出金明細(直近5件まで)が表示されます。

|                                                                                                    |                                                                                     |                                                                  |                              |                                         | サービス種                                                                                                    |
|----------------------------------------------------------------------------------------------------|-------------------------------------------------------------------------------------|------------------------------------------------------------------|------------------------------|-----------------------------------------|----------------------------------------------------------------------------------------------------|
| ■・サービス 一覧● 前回ログ                                                                                     | 才/日時:2016/04/19 205                                                                 | 1:26                                                             | -397 - 396 - 510             |                                         | 2016/04/19 21:15:42 現花                                                                                                    |
| トップページ 百五                                                                                           | 太郎様ご利                                                                               | 利用ありがとうご                                                         | ざいます。                        |                                         |                                                                                                    |
| インターネットハンキング各種申込 ◆『か/                                                                               | たん残高服会』でで                                                                           | きること◆                                                            |                              |                                         |                                                                                                    |
| <ul> <li>③ 各種手続</li> <li>&lt; 普通預金・貯畜預金・カードローン共通のサービス&gt;<br/>防害開金・入出金明線開金</li> </ul>               |                                                                                     |                                                                  |                              |                                         |                                                                                                    |
| はじめての<br>投資信託<br>- 合通<br>- 市五イ<br>- ログオ                                                             | <b>預金のみご利用いた</b><br>ンターネットバンキング<br>ンパスワード・契約者ナ                                      | だけるサービス><br>の新規お申込み〈書類子<br>コードの再発行 ※百五ィ                          | 「要・Webで申込売結」<br>(ンターネットバンキング | ます)<br>ご利用者向け機能                         |                                                                                                    |
| *ログラン ※ログラン ※ログラン                                                                                   | に時に入力された日期                                                                          | <b>植料目により、ご利用</b> 、快                                             | たけるサービスが異なる                  | ちのでご注意ください。                             |                                                                                                    |
| レントルノフリー                                                                                            |                                                                                     |                                                                  |                              |                                         |                                                                                                    |
| ミナー開催のご案内                                                                                           |                                                                                     |                                                                  |                              |                                         |                                                                                                    |
| ミナー開催のご案内<br>イチマルゴ ベスティオ<br>)5 BESTIO                                                               |                                                                                     |                                                                  | バナー広告                        | 攔                                       |                                                                                                    |
| ミナー閉催のご案内<br>イチマルゴ ベスティオ<br>05 BESTIO<br>語 新酒 (調整) (調整) (語語)                                        |                                                                                     |                                                                  | バナー広告                        | 閒                                       |                                                                                                    |
| ミナー開催のご案内<br>イチマルゴ ベスティオ<br>05 BESTIO<br>2 新作 開始 建築 2005                                            | 青報                                                                                  |                                                                  | バナー広告                        |                                         |                                                                                                    |
| ミナー開催のご案内<br>イチマルゴ ベスティオ<br>D5 BESTIO<br>副 新市 開設 開設 開設                                              | 情報                                                                                  | 848                                                              | バナー広告                        | 間<br>20<br>20                           | 16年4月19日 21時16分 現2<br>大計 可答解亮                                                                                                    |
| R5ナー閉催のご案内<br>イチャルゴ ベスティオ<br>05 BESTIO<br>2 新作 開始 開設 読い<br>一座<br>平生8                                | <b>情報</b><br>支店名<br>出稿所                                                             | <b>科日</b><br>普遍預金                                                | バナー広告;                       | 間<br><u>20</u><br>残高<br>3.489.829円      | 16年4月19日 21時16分 現7<br><b>支払可能残高</b><br>3,489,829円                                                                                           |
| ミナー開催のご案内<br>イチマルゴ ベスティオ<br>D5 BESTIO<br>副 新香 開設 開設 開設<br>平生即<br>人 出                                | 情報<br>支店名<br>出稿所<br>余明細(南近5件)                                                       | <u>料日</u><br>音通預金<br>までを表示しています                                  | バナー広告<br><sup>ロ座番号</sup>     | 間<br>20<br>残高<br>3.489.829円             | 18年4月19日 21時16分 現7<br><b>支払可能残高</b><br>3,489,829円                                                                                           |
| ミナー開催のご案内<br>イチマルゴ ベスティオ<br>D5 BESTIO<br>国 新酒 開設 開設 配加<br>平生即<br>入出                                 | 情報<br>支店名<br>出現所<br>金明細(直近5件書                                                       | <u>料日</u><br>普通預金<br>までを表示しています                                  | バナー広告<br>ロ <sup>座番号</sup>    | 開<br>20<br>発為<br>3.489,829円<br>20       | 18年4月19日 21時16分 現7<br>支払可能残高<br>3,489,829円<br>18年4月19日 21時15分 現7                                                                            |
| (ミナー開催のご案内<br>(チャルゴ ペスティオ<br>)5 BESTIO<br>(回座)<br>(回座)<br>(回座)<br>(日座)<br>(入出)<br>(日座)              | 情報<br>支店名<br>出現所<br>金明細(直近5件 8<br>注 振發文言                                            | <u>料目</u><br>普遍預金<br>までを表示しています<br>出金金額                          | バナー広告                        | 間<br>20<br>発高<br>3.489,829円<br>20<br>描要 | 16年4月19日 21時16分 現7<br>支払可能残高<br>3,489,829円<br>16年4月19日 21時15分 現7<br>残高                                                                      |
| (まナー開催のご案内)<br>(キャルゴ ペスティオ)<br>55 BESTIO<br>(回座)<br>(回座)<br>(平生)<br>(入出)<br>(2016/1)                | <b>情報</b><br>支店名<br>出張所<br><b>金明細(直近5件</b><br>す<br>振替文言<br>1/14 はット                 | 料日<br>普通研査<br>までを表示しています<br>出金金額<br>10,000円                      | バナー広告                        | 間<br>20<br>発高<br>3.489,829円<br>20<br>接要 | 16年4月19日 21時15分 現7<br>支払可能残高<br>3.489.829円<br>16年4月19日 21時15分 現7<br>残高<br>3.489.829円<br>3.489.829円                                          |
| RFナー開催のご案内<br>(FYR)は ベスティオ<br>D5 BESTIO<br>副 新聞 開設 副語<br>平生<br>日<br>2016/<br>2016/<br>2016/         | <b>情報</b><br>支店名<br>出稿所<br><b>金明細(直近5件</b><br>1/14 はット<br>1/08 水道料                  | 料日<br>普通預金<br>までを表示しています<br>出金金額<br>10,000円<br>884円              | バナー広告                        | 間<br>20<br>残高<br>3.489,829円<br>20<br>接要 | 16年4月19日 21時15分 現7<br>支払可能残高<br>3.489.829円<br>16年4月19日 21時15分 現7<br>残高<br>3.489.829円<br>3.489.829円<br>3.499.829円<br>3.499.829円              |
| RF+一期催のご案内<br>(FFTA-1 ペスティオ<br>D5 BESTIO<br>副 新聞 開墾 国際<br>平生間<br>入出<br>日<br>2016/<br>2016/<br>2016/ | <b>情報</b><br>支店名<br>出張所<br><b>金明細 (直近5件</b><br>1/14 はシット<br>1/08 水道料<br>1/04 電気料    | 料日<br>普通研査<br>までを表示しています<br>出金全額<br>10,000円<br>884円<br>2,485円    | バナー広告                        | 間<br>20<br>残高<br>3.489,829円<br>20<br>接要 | 16年4月19日 21時15分 現在<br>支払可能残高<br>3.489.829円<br>16年4月19日 21時15分 現7<br>残高<br>3.489.829円<br>3.499.829円<br>3.499.829円<br>3.500.693円              |
| RF+一期催のご案内<br>(F*TA-1 < 3.7-r)<br>5 BESTIO<br>単一種 開始 開始 国際<br>平生間<br>入出<br>2016/<br>2016/<br>2015/  | 情報<br>支店名<br>出張所<br>金明細(直近5件<br>記<br>1)/14 はット<br>1)/08 水道料<br>1)/04 電気料<br>2/25 税金 | 料目<br>普通研査<br>までを表示しています<br>10,000円<br>884円<br>2,485円<br>28,000円 | バナー広告                        | 間<br>20<br>残高<br>3.489,829円<br>20<br>接要 | 16年4月19日 21時15分 現7<br>支払可能残高<br>3.489.829円<br>16年4月19日 21時15分 現7<br>残高<br>3.489.829円<br>3.489.829円<br>3.499.829円<br>3.500.693円<br>3.500.78円 |

# 2. インターネットバンキング利用申込

ステップ1:トップページ左側のメニューから「インターネットバンキング各種申込」を クリックし、「インターネットバンキング利用申込」をクリックします。

| SFONTIER BANKING                                                                                                    |                                                                                                    |                                                                           |                                        |                              | サービス終了                               |
|----------------------------------------------------------------------------------------------------|----------------------------------------------------------------------------------------------------|---------------------------------------------------------------------------|----------------------------------------|------------------------------|--------------------------------------|
| <ul> <li>商品・サービス         <ul> <li>覧・</li> <li>トップページ</li> <li>イパーネットハンキング各種申込</li> <li>イパーネットハンキング各種申込</li> <li>イパーネットハンキングネリ用申込</li> <li>ログオンバスワード再発行</li> <li>タ新者カード再発行</li> <li>各種手続</li> </ul> <ul> <li>はじめての<br/>投資信託</li> </ul> </li> </ul> | 前回口グオン日時:2016/04/1:<br>百五 睦月 様 。 ●「かんたん残高照会」 ●「かんたん残高照会」 ●「かんたん残高照会」 ●「なんたなる高度会」 ●「なんたる、「なん」 ●「なん」、「なん」、「なん」、「なん」、「なん」、「なん」、「なん」、「なん」、 | 21/31:01<br>ご利用ありがとう。<br>rでできること◆<br>カードローン共通のサ・<br>へ<br>インターネッ<br>インターネッ | ございます。<br>-ビス><br>ットバンキング名<br>ットバンキング系 | <b>₩種申込&gt;</b><br>■1月申込をクリッ | 2016/04/19 224621 現在<br>クします。        |
| お申込みできるローン<br>パーソナルプラザ<br>ローンと保険の相談会<br>セミナー開催のご案内<br>イチマルゴ ベスティオ<br>105 BESTIO<br>(1) (1) (1) (1) (1) (1) (1) (1) (1) (1)                                                                                                    | 口座情報<br>支店名                                                                                                    | ****                                                                      | バナー広告村                                 | 開<br>                        | 016年4月19日 22時46分 現在<br><b>支払可能残高</b> |
|                                                                                                    | 平生町出張所                                                                                                    | 普通預金                                                                      | 5                                      | 3,489,829円                   | 3,489,829円                           |

4

# ステップ2:「インターネットバンキング利用申込-規約同意」画面が表示されましたら、 利用規約の内容を確認します。確認後、「上記について確認しました」に チェックを入れ、「同意する」ボタンをクリックします。

インターネットバンキング各種申込

2016/04/19 21:20:13 現在

Tree 1

インターネットバンキング利用申込-規約同意

規約同意 入力 完了

お申込みいただきありがとうございます。

#### ◆お申込みに関する注意点◆

・弊行に届出の住所と現住所が異なる場合、お申込みいただけません。 ・契約者ご本人がご利用いただけない場合、お申込みいただけません。 ・お申込み後、弊行からお申込みの意思をご確認する場合があります。 ・弊行の判断で、お申込みをお断りする場合があります。

以下の利用規約をよくお読みください。

内容をご確認のうえご同意いただけましたら、次の画面へお進みください。

#### ■利用規約

| ■百五ダイレクトバンキング規定                                                 | * |
|-----------------------------------------------------------------|---|
| 百五ダイレクトバンキング規定(以下「本規定」といいます。)は、お客さまが「百五ダイレクトバンキング」を利用する場合の取扱を   | E |
| 明記したものです。各種サービスを利用する場合は下記条項のほか、別途当行が定める各取引規定が適用されることに同意した       |   |
| ものとして、取り扱います。                                                   |   |
| 第1条 百五ダイレクトバンキング                                                |   |
| 1.百五ダイレクトバンキング                                                  |   |
| 百五ダイレクトバンキング(以下「本サービス」といいます。)とは、契約者ご本人(以下「お客さま」といいます。)が、電話機、パーソ |   |
| ナルコンピューター(以下「バソコン」といいます。)、モバイル機器(情報提供サービス対応携帯電話機を含みます。)を通じて、電   |   |
| 話やインターネットなどにより当行に取引の依頼を行い、当行がその手続を行うサービスをいいます。(以下、電話機を通じた電話     |   |
| による取引を「テレホンバンキング」、パソコンを通じたインターネットによる取引を「インターネットバンキング」、モバイル機器を通じ |   |
| た通信事業者が提供するネットワークサービスによる取引を「モバイルバンキング」といいます。                    |   |
| 2ご利用いただけるサービス                                                   |   |
| 百五ダイレクトバンキングでご利用いただけるサービスは以下のとおりとします。                           |   |
| (1)テレホンバンキング                                                    |   |
| 残高照会、入出金明細照会、振込、振替、定期預金取引、外貨普通預金取引、投資信託取引、住所変更申込、資料請求など。        |   |
| (2)インターネットバンキング                                                 |   |
| 全自動積立定期預金口座開設、外貨普通預金口座開設、残高照会、入出金明細照会、カードローン契約内容・利用明細照会、        |   |
| 住宅ローン契約内容照会、住宅ローンー部繰上返済・固定金利特約申込、振込、振替、定期預金取引、外貨普通預金取引、投資       |   |
| 「信託取引、Web定額送金、取引照会、住所変更甲込、メールサービス、資料請求など。                       |   |
|                                                                 |   |
| - 残高照会、人出金明繩照会、カードローン契約内容・利用明繩照会、振込、振替、取引照会、住所変更甲込、メールサービス、<br> |   |
|                                                                 |   |
|                                                                 |   |
| (11利用対象者は、本サービスのご契約をいただいた国内居住の満15歳以上(中学生を除く)の個人のお客さまで、契約者ご本人    |   |
| か機器などを操作できる場合に取ります。                                             |   |
| (2月ンターネットハンキシクおよびモハイルハンキンクをこ利用いただく場合は、電子メールアドレスを採着されているお客さまに    |   |
| 限ります。                                                           | • |

※上記の説明をよくお読みになり、すべての内容をご確認のうえご同意いただくと、ボタンが有効になります。

同意する

ステップ3:「インターネットバンキング利用申込ー入力」画面が表示されます。 続いて、「メールアドレス」「メールアドレス(確認用)」「メール形式」

「電話番号」「キャッシュカード暗証番号」「口座名義」を入力し、

「実行」をクリックします。

インターネットバンキング各種単込

2016/04/19 21:21:55 現在

規約同意 入力 完了

·表示されている口座番号を代表口座として登録します。

インターネットバンキング利用申込-入力

代表口座とは・・・

百五インターネットパンキングでメインでお使いいただく口座を代表口座として登録します。 ※お申込後、代表口座を変更することはできませんのでご注意ください。 ※代表口座を変更したい場合は、百五インターネットパンキングのご契約を解約した後、再度お申込みの手続きが必要になります。

□ 座番号と届出ご登録住所などをご確認のうえ、メールアドレス・電話番号、およびキャッシュカード暗証番号と□ 座名義を入力してくだ さい。

<ご案内>インターネットバンキングをお申込みいただきますと、自動的にテレホンバンキングもご利用いただけるようになります。 ※テレホンバンキングご利用の際に使用する第1暗語は、表示されている口座番号のキャッシュカード暗証番号となります。

| 支店名          |      | 平生町出現所  |
|--------------|------|---------|
| 科目           |      | 普通預金    |
| 口座番号         |      |         |
| 郵便番号         |      |         |
| 届出ご登録住所      |      |         |
| メールアドレス      | (正通) |         |
| メールアドレス(確認用) | 逐種   |         |
| メール形式        | (必須) | パンコン等 • |
| 電話番号         | (上頭) |         |

#### ■暗証番号の入力 (表示されている普通預金口座のキャッシュカード暗証番号と口座名義を入力してください)

| キャッシュカード暗話番号 | (返訊) | (送用) ●●●● (10) ソフトウェアキッポード |        |  |  |  |
|--------------|------|----------------------------|--------|--|--|--|
| 口座名義         |      | ヒャクゴ ムツキ                   | 〈全角力ナ〉 |  |  |  |
| (《 戻る)       |      | 実行                         |        |  |  |  |

# ステップ 4: 「インターネットバンキング利用申込一完了」画面が表示されましたら、 お手続きは完了です。

インターネットパンキング各種申込

2016/04/19 21:28:12 現在

インターネットバンキング利用申込-完了

規約問意 入力 第7

お申込みいただき、ありがとうございました。 お申込み内容をご確認ください。

| 受付番号    | 1600009321          |
|---------|---------------------|
| 受付日時    | 2016年4月19日 21時28分9秒 |
| 支店名     | 平生町出38所             |
| 料目      | 管通指金                |
| 口座番号    |                     |
| 郵便番号    |                     |
| 届出ご登録住所 |                     |
| メールアドレス |                     |
| メール形式   | パンコン等               |
| 電話番号    |                     |

ご登録しただしたメールアドレスに、確認のためのメールをお送りします。 ※メールが届かない場合は、正しく登録されていない可能性があります。 百五銀行ダイレクト営業センターまでご連絡ください。

# 3. ログオンパスワード再発行

# ステップ1: トップページ左側のメニューから「インターネットバンキング各種申込」を クリックし、「ログオンパスワード再発行/契約者カード再発行」を クリックします。

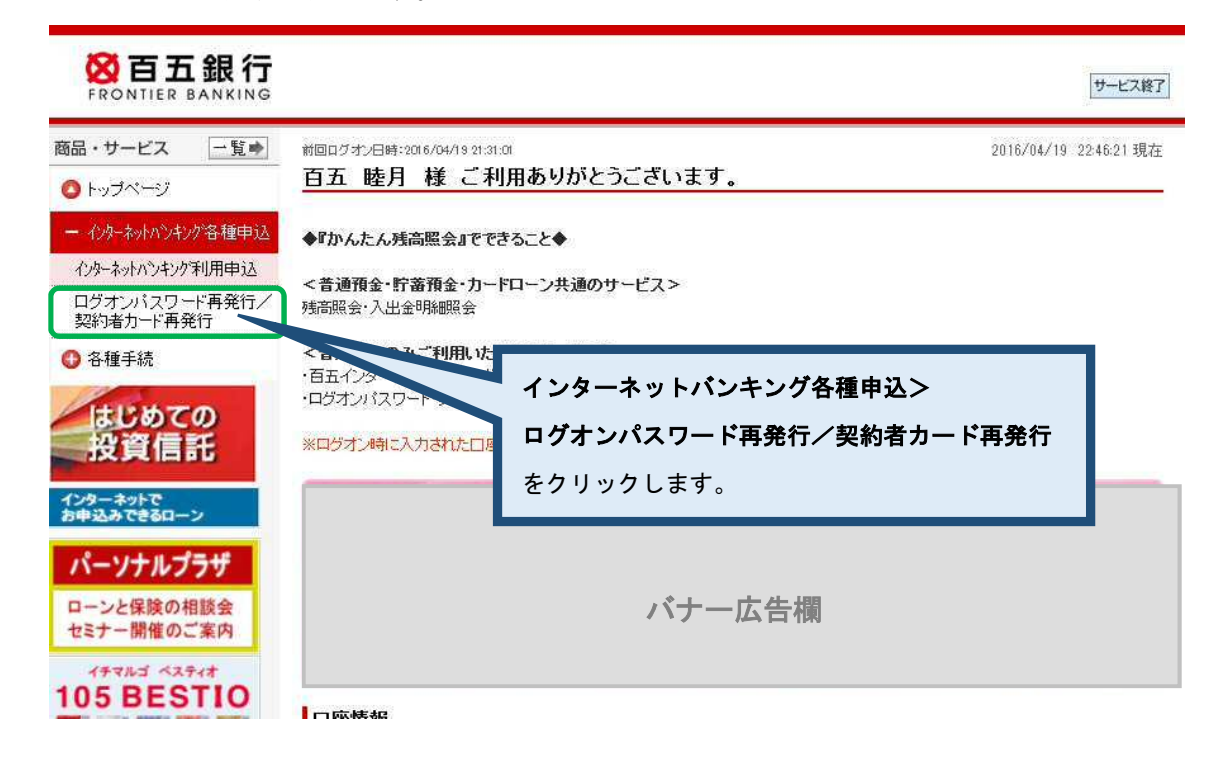

ステップ2:「ログオンパスワード再発行/契約者カード再発行-再発行対象選択」画面が 表示されましたら、「再発行の対象」欄から「ログオンパスワード」を選択し、

「電話番号」を入力します。入力後、「確認」をクリックします。

インターネットバンキング各種申込

ログオンバスワード再発行/契約者カード再発行-再発行対象選択

再発行対象選択 確認 完了

再発行の対象(ログオンパスワード又は契約者カード)を選択し、連絡先のお電話番号を入力してください。

<再発行受付に関する留意点> ・契約者か・「再発行の場合は、再発行手数料1,100円(税込)がかかります。 手数料は代表口座よりお引落しいたします。 お引落しができない場合、お手続きを承ることができませんので、あらかじめご了承ください。

・ロゲオンパスワード、契約者カート1は、画面に表示されている「届出ご登録住所」にお送りします。 住所が変更となっている場合はこのサービスをご利用いただけません。あらかじめ住所変更のお手続きをいただくようお願いします。

・発送方法 契約者カード・・・「簡易書留」「転送不要」でお送りします。 ログオンパスワード・・・「本人限定受取」「転送不要」でお送りします。

・ヘルフラジタへの電話の際にご利用いただく第1暗証につきましては、これまで通りの番号をご利用いただけます。

| 郵便番号      |    |                                                                                           |
|-----------|----|-------------------------------------------------------------------------------------------|
| 届出ご登録住所   |    |                                                                                           |
| ログオンバスワード |    | ご利用可                                                                                      |
| 契約者カード    |    | ご利用可                                                                                      |
| 再発行の対象    | 逐漸 | <ul> <li>●ログオンパスワード [再発行手数料無料]</li> <li>○契約者カード(第2暗証)[再発行手数料有料 ※上記留意点をお読みください]</li> </ul> |
| 電話番号      | 必須 | (半角数字)                                                                                    |

ステップ3:「ログオンパスワード再発行/契約者カード再発行-確認」画面が

表示されましたら、「キャッシュカード暗証番号」および「口座名義」を入力

し、

#### 「実行」をクリックします。

インターネットパンキング各種申込

2015/04/19 21:32:28 現在

ログオンバスワード再発行/契約者カード再発行-確認

再発行対象選択 第7

ログオンパスワードの再発行を申込みします。「再発行手数料無料】

新し、ログオンパスワードを、画面に表示されている「届出ご登録住所」にお送りします。 転居などで住所が変更となっている場合は、このサービスをご利用いただけませんのでご注意ください。

よろしければ、キャッシュカード暗証番号と口座名義を入力のうえ、「実行」ボタンを押してください。

| 郵便番号      |           |
|-----------|-----------|
| 届出ご登録住所   |           |
| ログオンバスワード | 通常        |
| 契約者カード    | 通常        |
| 再発行の対象    | ログオンパスワード |
| 電話番号      |           |

|   | 18 II | Εø | 号 | 力 |  |
|---|-------|----|---|---|--|
| _ |       | -  |   |   |  |

| キャッシュカード暗証番号 | ( <u>1</u> 23 <b>A</b> ) | <br>   |  |
|--------------|--------------------------|--------|--|
| 口座名義         | ( <u>#89</u> )           | (全角力ナ) |  |
| ((戻る)        |                          | 実行     |  |

ステップ4:「ログオンパスワード再発行/契約者カード再発行-完了」の画面が 表示されましたら、お手続きは完了です。 ※ログオンパスワードを郵送いたします。

インターネットバンキング各種申込

2016/04/19 21:88:24 現在

ログオンバスワード再発行/契約者カード再発行-完了

再発行封集選択 積認 第二

再発行のお甲出を受け付けました。

| 受付番号      | 1600000301           |  |
|-----------|----------------------|--|
| 受付日時      | 2016年4月19日 21時33分21秒 |  |
| 郵便番号      |                      |  |
| 届出ご登録住所   |                      |  |
| ロジオンパスワード | 再発行申込中               |  |
| 契約者カード    | 通常                   |  |
| 再発行の対象    | ログオンバスワード            |  |
| 電話番号      |                      |  |

### 4. 契約者カード再発行

# ステップ1: トップページ左側のメニューから「インターネットバンキング各種申込」を クリックし、「ログオンパスワード再発行/契約者カード再発行」を クリックします。

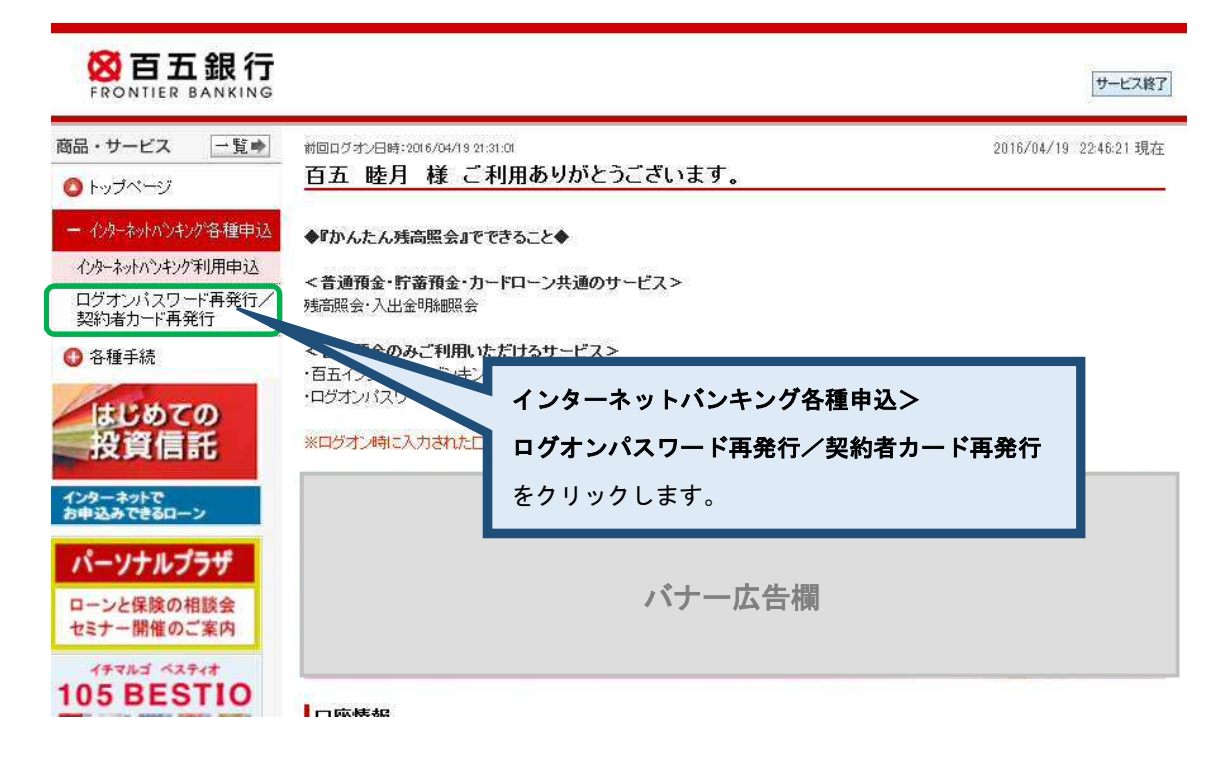

ステップ2:「ログオンパスワード再発行/契約者カード再発行-再発行対象選択」画面が 表示されましたら、「再発行の対象」欄から「契約者カード(第2暗証)」を 選択し、「電話番号」を入力します。入力後、「確認」をクリックします。

インターネットバンキング各種申込 ログオンバスワード再発行/契約者カード再発行-再発行対象選択

再発行対象選択 確認 完了

再発行の対象ながオンパスワード又は契約者カートうを選択し、連絡先のお電話番号を入力してください。

<再発行受付に関する留意点> ・契約者か・「再発行の場合は、再発行手数料1,100円(税込)がかかります。 手数料は代表口座よりお引落しいたします。 お引落しができない場合、お手続きを承ることができませんので、あらかじめご了承ください。

・ロゲオンパスワード、契約者カート1は、画面に表示されている「届出ご登録住所」にお送りします。 住所が変更となっている場合はこのサービスをご利用いただけません。あらかじめ住所変更のお手続きをいただくようお願いします。

・発送方法 契約者カード・・・「簡易書留」「転送不要」でお送りします。 ログオンパスワード・・・「本人限定受取」「転送不要」でお送りします。

・ヘルフラジタへの電話の際にご利用いただく第1暗証につきましては、これまで通りの番号をご利用いただけます。

| 郵便番号      |                                                   |
|-----------|---------------------------------------------------|
| 届出ご登録住所   |                                                   |
| ログオンパスワード | ご利用可                                              |
| 契約者カード    | ご利用可                                              |
| 再発行の対象    | <ul> <li>         ・         ・         ・</li></ul> |
| 電話番号      | ◎ (半角数字)                                          |

#### ステップ3:「ログオンパスワード再発行/契約者カード再発行-確認」画面が

表示されましたら、「キャッシュカード暗証番号」および「ロ座名義」を入力し、 「実行」をクリックします。

インターネットバンキング各種申込

2016/04/19 21:36:56 現在

ログオンバスワード再発行/契約者カード再発行-確認

再発行射象選択 第7

契約者カードの再発行を申込みします。

新しい契約者カードを、画面に表示されている「届出ご登録住所」にあ送りします。 転居などで住所が変更となっている場合は、このサービスをご利用いただけませんのでご注意ください。

よろしければ、キャッシュカード暗証番号と口座名募を入力のうえ、「実行」ボタンを押してください。

| 郵便番号      |      |
|-----------|------|
| 届出ご登録住所   |      |
| ログオンバスワード | 通常   |
| 契約者力一ド    | 通常   |
| 再発行の対象    | 第2暗証 |
| 電話番号      |      |

#### ■暗証番号入力

| キャッシュカード暗証番号 | 金通           |        | 🗍 🥮 Y2F9174-#-F |        |  |
|--------------|--------------|--------|-----------------|--------|--|
| 口座名義         | ( <u>18)</u> | jetrem |                 | 〈全角力ナ〉 |  |
| (《戻る)        |              |        | 実行              |        |  |

ステップ4:「ログオンパスワード再発行/契約者カード再発行-完了」の画面が

表示されましたら、お手続きは完了です。

※契約者カードを郵送いたします。 インターネットバンキング各種甲込

2016/04/19 21:38:04 現在

ログオンバスワード再発行/契約者カード再発行-完了

再発行対象選択 種語 第7

再発行のお甲出を受け付けました。

| 受付番号      | 0000168681          |  |
|-----------|---------------------|--|
| 受付日時      | 2016年4月19日 21時38分3秒 |  |
| 郵便番号      |                     |  |
| 届出ご登録住所   |                     |  |
| ログオンバスワード | 通常                  |  |
| 契約者カード    | <b>再</b> 発行申込中      |  |
| 再発行の対象    | 第2時証                |  |
| 電話番号      |                     |  |

# 5. メール設定

ステップ1:トップページ左側のメニューから「各種手続き」をクリックし、「メール設定」 をクリックします。

| STATE THE SANKING                                                    |                                                                  |                                                 |                                    | サービス終了                         |
|----------------------------------------------------------------------|------------------------------------------------------------------|-------------------------------------------------|------------------------------------|--------------------------------|
| 商品・サービス 一覧⇒<br>○ トップページ                                              | 前回ログオン日時:2016/04/19 22:46:06<br>様 ご利用ありがとうごさ                     | 『います。                                           |                                    | 2016/04/19 22:51:25 現在         |
| <ul> <li>・ わターネットハッキング各種申込</li> <li>・ 名種手続</li> <li>メール設定</li> </ul> | ◆『かんたん残高照会』でできること◆<br><普通預金・貯蓄預金・カードローン共通のサービス<br>残高照会・入出金明編照会   | ۲>                                              |                                    |                                |
| はじめての<br>投資信託<br>パンターネットで<br>カキ込みできるローン                              | ・百五インタ いの新規あ申込み(書類不<br>・ログオン)(スワード・・ ※百五イ)<br>※ログオン(特 各種手続き>「メール | 要・Webで申込完結し<br><sup>ノターネットバンキング</sup><br>設定」をクリ | <sup>ます)</sup><br>ご利用者向け機能<br>ックしま |                                |
| パーソナルプラザ<br>ローンと保険の相談会<br>セミナー開催のご案内<br>イチマルゴ ベスティオ<br>105 BESTIO    | ,                                                                | *ナー広告                                           | 欄                                  |                                |
| <ul><li>※新規登録の場合</li><li>※変更の場合は1</li></ul>                          | 3は 17 ページをご参照下さい。<br>9 ページをご参照下さい。                               | 口座番号                                            | <br>残高                             | 2016年4月19日 22時51分 現在<br>支払可能残高 |
| ※登録削除の場合                                                             | は21 ページをご参照下さい。                                                  |                                                 | 3,489,829円                         | 3,489,829円                     |

| ※インターネットバンキングの利用契約                                                     | ]済みの方がクリックした場合、                              | 、以下画面が表示されます。                         |                  |
|------------------------------------------------------------------------|----------------------------------------------|---------------------------------------|------------------|
| ご登録のメールアドレスの変更/削除の                                                     | )場合は、インターネットバン:                              | キング上からお手続き下さい。                        |                  |
| 各種登録/届出<br>メール 設定                                                      |                                              | 2016/0                                | 4/19 22:51:48 現7 |
| 百五銀行からの各種お知らせをお送りするメー<br>現在の登録状況およびメールサービス受信設<br>登録内容を変更する場合は、該当するボタンを | ールアドレスを登録することができま<br>定をご確認ください。<br>を押してください。 | す。                                    |                  |
| ▲ お客さまは、「百五インターネットバン<br>は、「百五インターネットバンキング」。                            | キング」にて代表メールアドレス?<br>の設定画面から変更してください          | を登録されています。登録内容を<br>。(MEI50120100_028) | 変更する場合           |
| メールアドレス登録状況                                                            |                                              |                                       |                  |
|                                                                        | メール形式                                        | 登錄状況                                  | 手続き              |
| メールアドレス                                                                | 2. 1610.84                                   |                                       | 1 1/10           |

#### <新規登録>

ステップ1:「メール設定」の画面が表示されましたら、「登録」をクリックします。

<sup>各種登録/届出</sup> メール 設定 2016/04/19 22:53:15 現在

百五銀行からの各種お知らせをお送りするメールアドレスを登録することができます。 現在の登録状況およびメールサービス受信設定をご確認ください。 登録内容を変更する場合は、該当するボタンを押してください。

#### メールアドレス登録状況

登録内容を変更する場合は、該当する手続きボタンをクリックしてください。

| メールアドレス | メール形式 | 登録状況 | 手続き |
|---------|-------|------|-----|
| -       | -     | 未登録  | 登録  |

# ステップ2:「メールアドレス登録-入力」の画面が表示されましたら、「メールアドレス」

「メールアドレス(確認用)」をご入力のうえ、「確認」をクリックします。

各種登録/届出

2016/04/19 22:53:34 現在

| - North |        |    |
|---------|--------|----|
| メールア    | ドレス登録- | 入力 |

入力 確認 完了

登録するメールアドレスを入力してください。

| メールアドレス 必須      |        | (半角英数) |
|-----------------|--------|--------|
| メールアドレス(確認用) 必須 |        | (半角英数) |
| メール形式           | パンコン等・ |        |

※ドメイン指定受信を設定している場合は、hyakugo.co.jpドメインを許可してください。

(戻る)

確認

# ステップ3:「メールアドレス登録-確認」の画面が表示されましたら、「実行」を

クリックして下さい。

 各種登録/届出
 2016/04/19 22:54:55 現在

 メールアドレス登録 - 確認
 スカ 確認 完了

登録内容をご確認ください。

| メールアドレス |       |
|---------|-------|
| メール形式   | パンコン等 |
| 反る      | 実行    |

#### ステップ4:「メールアドレス登録-完了」の画面が表示されましたら、

お手続きは完了です。

| 各種登録/届出      | 2016/04/19 22:55:36 現在 |
|--------------|------------------------|
| メールアドレス登録-完了 |                        |

入力 確認 完了

以下の内容で、登録しました。

| 受付日時    | 2016年4月19日 22時55分35秒 |
|---------|----------------------|
| メールアドレス |                      |
| メール形式   | パンコン等                |

#### く変更>

#### ステップ1:「メール設定」の画面が表示されましたら、「変更」をクリックします。

<sup>各種登録/届出</sup> メール 設定 2016/04/19 22:56:08 現在

百五銀行からの各種お知らせをお送りするメールアドレスを登録することができます。 現在の登録状況およびメールサービス受信設定をご確認ください。 登録内容を変更する場合は、該当するボタンを押してください。

#### メールアドレス登録状況

登録内容を変更する場合は、該当する手続きボタンをクリックしてください。

| メールアドレス | メール形式 | 登録状況 | 手続き             |
|---------|-------|------|-----------------|
|         | パンコン等 | 登録済  | <u>変更</u><br>削除 |

#### ステップ2:「メールアドレス変更-入力」の画面が表示されましたら、

「新しいメールアドレス」「新しいメールアドレス(確認用)」をご入力のう

#### え、

「確認」をクリックします。

各種登録/届出

2016/04/19 22:56:33 現在

メールアドレス変更 - 入力

入力 確認 完了

変更内容を入力してください。

| 現在のメールアドレス                                      |    |         |        |
|-------------------------------------------------|----|---------|--------|
| 現在のメール形式                                        |    | バンコン等   |        |
|                                                 |    |         |        |
| 新しいメールアドレス                                      | 必須 |         | (半角英数) |
| 新しいメールアドレス(確認用)                                 | 必須 |         | (半角英数) |
| メール形式                                           |    | バンコン等 🗸 |        |
| ※ドメイン指定受信を設定している場合は、hyakugo.co.jpドメインを許可してください。 |    |         |        |

(戻る)

確認

# ステップ3:「メールアドレス変更ー確認」の画面が表示されましたら、「実行」を クリックしてください。

各種登録/届出

2016/04/19 22:57:28 現在

メールアドレス変更-確認

入力 確認 完了

変更内容をご確認ください。

| 現在のメールアドレス |       |
|------------|-------|
| 現在のメール形式   | パンコン等 |
|            |       |
| 新しいメールアドレス |       |
| 新しいメール形式   | パンコン等 |
| <br>戻る     | 実行    |

#### ステップ4:「メールアドレス変更-完了」の画面が表示されましたら、

お手続きは完了です。

2016/04/19 22:57:51 現在

メールアドレス変更-完了

入力 福認 二完了

各種登録/届出

以下の内容で登録しました。

| 受付日時       | 2016年4月19日 22時57分50秒 |
|------------|----------------------|
| 現在のメールアドレス |                      |
| 現在のメール形式   | パンコン等                |
|            |                      |
| 新しいメールアドレス |                      |
| 新しいメール形式   | パンコン等                |

#### <削除>

#### ステップ1:「メール設定」の画面が表示されましたら、「削除」をクリックします。

<sup>各種登録/届出</sup> メール 設定 2016/04/19 22:58:13 現在

百五銀行からの各種お知らせをお送りするメールアドレスを登録することができます。 現在の登録状況およびメールサービス受信設定をご確認ください。 登録内容を変更する場合は、該当するボタンを押してください。

#### メールアドレス登録状況

登録内容を変更する場合は、該当する手続きボタンをクリックしてください。

| メールアドレス | メール形式 | 登録状況 | 手続き             |
|---------|-------|------|-----------------|
|         | パンコン等 | 登録済  | <u>変更</u><br>削除 |

#### ステップ2:「メールアドレス削除-確認」の画面が表示されましたら、

「実行」をクリックします。

各種登録/届出

2016/04/19 22:58:22 現在

以下のメールアドレスを削除します。ご確認ください。

| メールアドレス |       |
|---------|-------|
| メール形式   | パンコン等 |
| (戻る)    | 宝行    |

ステップ3:「メールアドレス削除-完了」の画面が表示されましたら、

お手続きは完了です。

2016/04/19 22:58:44 現在

各種登録/届出 メールアドレス削除 - 完了

確認 完了

以下のメールアドレスを削除しました。

| 受付日時    | 2016年4月19日 22時58分42秒 |
|---------|----------------------|
| メールアドレス |                      |
| メール形式   | パンコン等                |